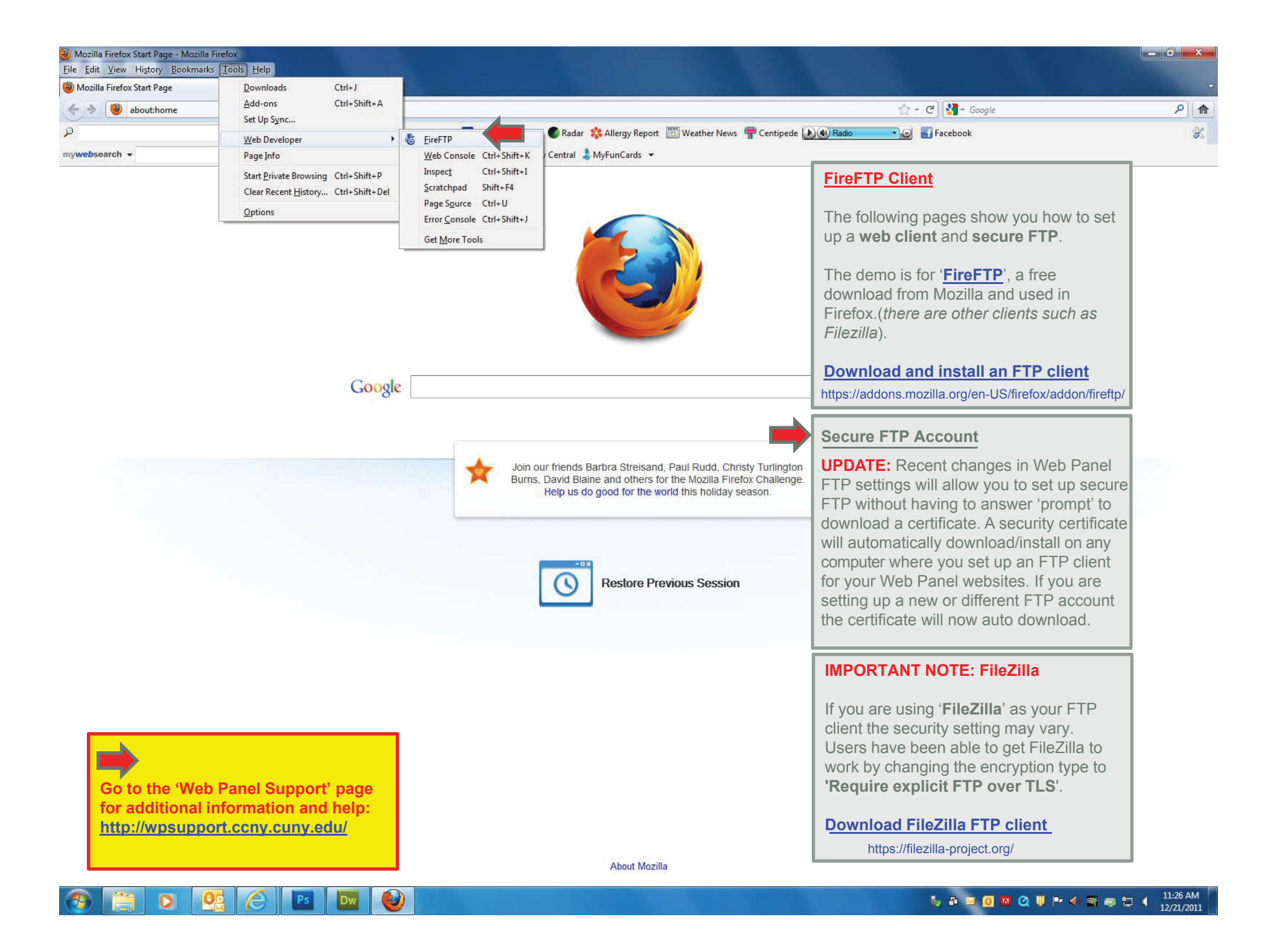

| Mozilla Firefox           Sie         Edit         History         Bos | slimatka Ioola Help                 |                                                                  | 1000                                       |                    | _ <b>d</b> ×         |
|------------------------------------------------------------------------|-------------------------------------|------------------------------------------------------------------|--------------------------------------------|--------------------|----------------------|
| Mozilla Firefox Start Page                                             | × 🍪 FireFTP                         | × +                                                              |                                            |                    | ×                    |
| chrome://firef                                                         | tp/content/fireftp.xul              |                                                                  |                                            | 😭 + C              | ٩                    |
| P                                                                      | Search 😂 Wea                        | atherblink 🐃 🔝 52°F NY=10001 🔤 Detailed Forecast 🔮 Radar 💸 Aller | gy Report 📲 Weather News 👎 Centipede 🔊 🐠 F | Radio 💦 🕞 Facebook | *                    |
| mywebsearch 👻                                                          | Sear                                | rch 💌 🗓 Games 👻 🌇 Sudoku 🔅 Prizes 👻 😁 Smiley Central 🌡 MyFunC    | ards 🔻                                     |                    |                      |
| http://                                                                | Connect Edit Abort                  |                                                                  |                                            |                    | Log/Queue Iools Help |
| Create an account                                                      |                                     | <u>Create an FTP Account</u>                                     |                                            |                    | ✓ Change             |
| QuickConnect                                                           | Name                                | Enter your Web Papel account                                     |                                            | Name               | Size Type 🛛 Date 💎 🛱 |
| v Calintei                                                             | WebPane                             | information                                                      |                                            |                    |                      |
| PerfLogs                                                               |                                     |                                                                  |                                            |                    |                      |
| Program Files (x86)                                                    |                                     |                                                                  |                                            |                    |                      |
| Swsetup                                                                |                                     |                                                                  |                                            |                    |                      |
| De la la la la la la la la la la la la la                              |                                     |                                                                  |                                            |                    |                      |
| ▲ Public ▲ Public ▲ Public                                             |                                     |                                                                  |                                            |                    |                      |
| 🗁 siteadmin                                                            |                                     |                                                                  |                                            |                    |                      |
|                                                                        |                                     |                                                                  |                                            |                    |                      |
|                                                                        |                                     | Recommendation: Establish your local                             |                                            |                    |                      |
|                                                                        |                                     | files. This will make organization of your                       |                                            |                    |                      |
|                                                                        |                                     | website(s) easier when you set up your                           |                                            |                    |                      |
|                                                                        |                                     | FTP accounts.                                                    |                                            |                    |                      |
|                                                                        |                                     |                                                                  |                                            |                    |                      |
|                                                                        |                                     | * 'siteadmin' is the sample site. Use your                       |                                            |                    |                      |
|                                                                        | -                                   | site name.                                                       |                                            |                    |                      |
|                                                                        |                                     |                                                                  |                                            |                    |                      |
|                                                                        |                                     |                                                                  |                                            |                    |                      |
|                                                                        |                                     |                                                                  |                                            |                    |                      |
|                                                                        |                                     |                                                                  |                                            |                    |                      |
|                                                                        |                                     |                                                                  |                                            |                    |                      |
|                                                                        |                                     |                                                                  |                                            |                    |                      |
|                                                                        |                                     |                                                                  |                                            |                    |                      |
|                                                                        |                                     |                                                                  |                                            |                    |                      |
|                                                                        |                                     |                                                                  |                                            |                    |                      |
| 4                                                                      |                                     |                                                                  |                                            |                    |                      |
|                                                                        |                                     | ( <b>*</b>                                                       | ······································     |                    |                      |
| FireFTP 1.99.5 'Young Fo                                               | olks' created by <u>Mime Čuvalo</u> | 2                                                                |                                            |                    |                      |

Log Queue Local Listing: 2 object(s), 32.0 KB, Disk Space Available: 48.8 GB 1 

🦆 🗗 🗵 🧕 🚾 🍳 🔰 🍽 🔌 🗃 🥪 🛱 🧃 脂 11:30 AM

L.

Binary

| Mozilla Firefox     Ele Edir yes History Boshmarks Tools En     Mozilla Firefox Start Page     X & E                                     | rireFTP x +                                                                   |                                                                                                    | 2. 1.                               |                                                                                                    | <u>– 0 ×</u>                                                                                                    |
|----------------------------------------------------------------------------------------------------|-------------------------------------------------------------------------------|----------------------------------------------------------------------------------------------------|-------------------------------------|----------------------------------------------------------------------------------------------------|----------------------------------------------------------------------------------------------------|
| Chrome://fireftp/content/fireftp.xu                                                                                                    | d                                                                             |                                                                                                    |                                     | 😭 + C 😽 + Google                                                                                                    | ۹ (م                                                                                                    |
| ₽ Sear                                                                                                    | ch 💫 weather <i>blink</i> " 🔄 52°F NY=10001 🔤 Detaile                         | d Forecast 🌑 Radar 🧏 Allergy Report 🛅 We                                                                                                    | eather News 🛛 🖷 Centipede 🕖 🐠 Radio | Facebook                                                                                                    | X                                                                                                    |
| mywebsearch 👻                                                                                                    | 🔎 Search 👻 🔝 Games 👻 🚺 Sudoku 💎 Prizes 👻                                      | 😁 Smiley Central 🌡 MyFunCards 🔻                                                                                                    |                                     |                                                                                                    |                                                                                                    |
| http://                                                                                                    | Abort                                                                         |                                                                                                    |                                     |                                                                                                    | Log/Queue Iools Help                                                                                                    |
| Create an account                                                                                                    |                                                                               | → Browse  Browse Browse Browse Browse Browse Browse Browse Browse Browse Browse Browse Browse Browse Browse Browse Browse Browse Browse Browse Browse Browse Browse Browse Browse Browse Browse Browse Browse Browse Brow | B /                                 |                                                                                                    | ← Cha <u>n</u> ge                                                                                                    |
| QuickConnect                                                                                                    | Name Size                                                                     | e Type Date 🖽                                                                                                    | 1                                   | Name Si                                                                                                    | ize Type 🛛 Date 💎 🛱                                                                                                    |
| PerfLogs     Program Files     Program Files ( <i>X</i> 60)     Swetup     TEMP     Users     A Public     a My Web Sites     isiteadmin | Account Manage<br>Main Deta<br>Account I<br>Host:<br>ID<br>Login:<br>Password | thmi Dec 21  per  per  cction Advanced  iils Name: siteadmin.ccny.cuny. Category: [option siteadmin.ccny.cuny.edu  siteadmin  siteadmin  oK  OK  OK                                                                                                    | onel)                               | Create an FTP Acco<br>Enter your Web Pane<br>FTP Account<br>UPDATE: Recent ch<br>settings will allow yo<br>without having to ans<br>a certificate.<br>A security certificate<br>download/install on a<br>up an FTP client for<br>If you are setting up<br>account the certificat | Punt<br>el account information.<br>hanges in Web Panel FTP<br>u to set up secure FTP<br>swer 'prompt' to download<br>will automatically<br>any computer that you set<br>your Web Panel websites.<br>a new or different FTP<br>te will now auto download. |

Binary

(particular de la construcción de la construcción d

🍢 🗗 🗵 🧕 🔍 🔍 🔰 🏴 🍕 🗃 🥪 🛱 🧃 11:29 AM

Log Queue Local Listing: 2 object(s), 32.0 KB, Disk Space Available: 48.8 GB Ps 🔤 🥹

00

0

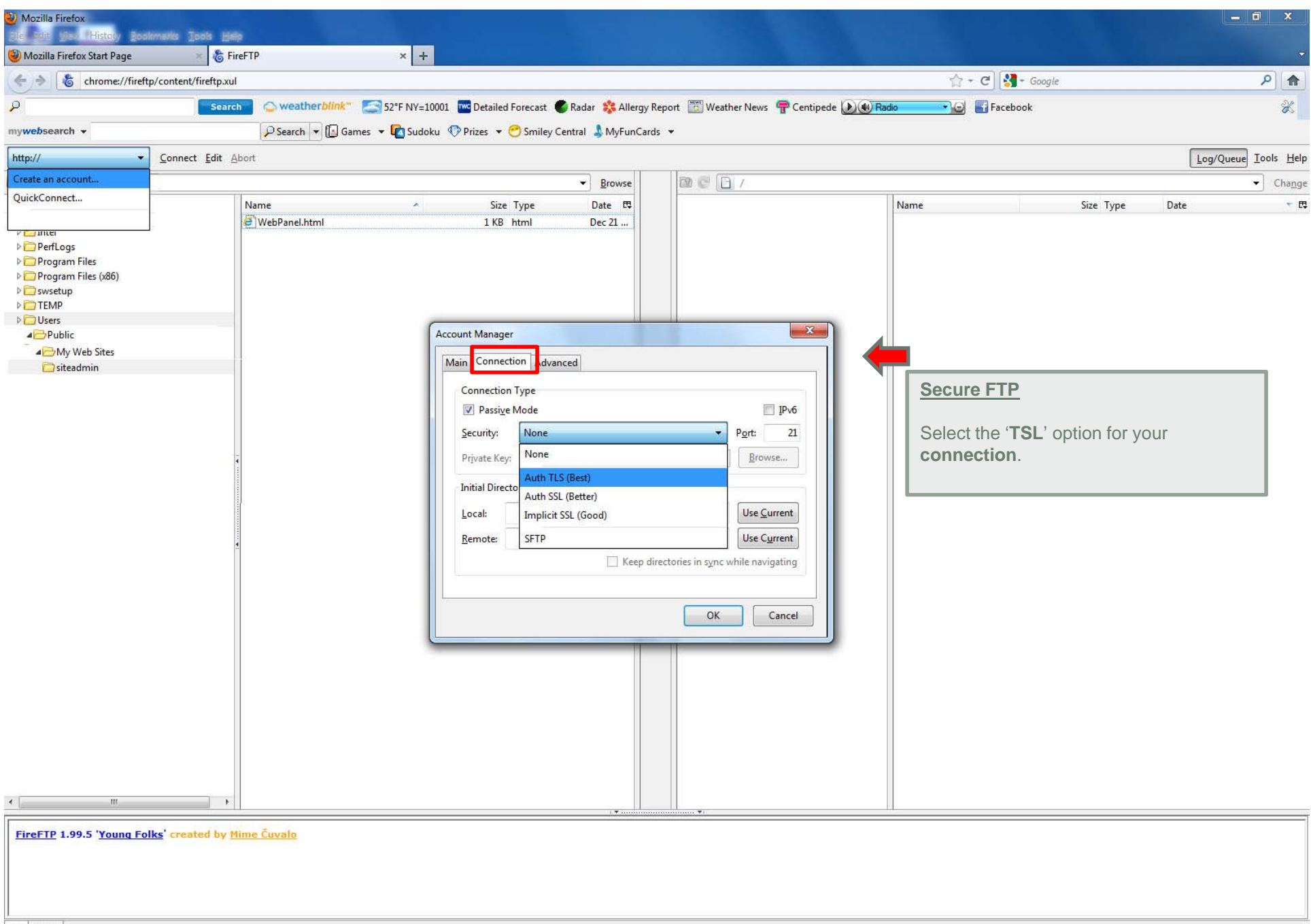

Log Queue

Local Listing: 2 object(s), 32.0 KB, Disk Space Available: 48.8 GB

0

Ps

0

🦆 🗗 🔟 🚺 📿 🐺 🍽 🔌 🗃 🧠 🛱 📫 11:30 AM

1000

Binary

| Mozilla Firefox Elé Édit yes History Bos                                                                                                    | kmarks Jools Help         |                                                                                                    |                                              |                                                                |                                                                         | <u> </u>                                                                                                    |
|----------------------------------------------------------------------------------------------------|---------------------------|----------------------------------------------------------------------------------------------------|----------------------------------------------|----------------------------------------------------------------|-------------------------------------------------------------------------|----------------------------------------------------------------------------------------------------|
| 🕘 Mozilla Firefox Start Page                                                                                                    | × 🐍 FireFTP               | × +                                                                                                    |                                              |                                                                |                                                                         | State of the second second second second second second second second second second second second second second |
| Chrome://firefi                                                                                                    | p/content/fireftp.xul     | 17                                                                                                    |                                              |                                                                | 습 + C 🕅                                                                 | Google                                                                                                    |
| P                                                                                                    | Search 🔷 weathe           | r <i>blink</i> ‴ 🔄 52°F NY=10001 🚾 Detailed Foreca                                                                                                    | ist 🜑 Radar 🜼 Allergy R                      | eport 🛛 🛅 Weather News 🖙 Centipe                               | de 🔊 🕢 Radio 🛛 🕞 🖬 Facebook                                             | · &                                                                                                    |
| mywebsearch 👻                                                                                                    | Search -                  | 🖪 🕞 Games 👻 🗖 Sudoku 🔅 Prizes 👻 😁 Sm                                                                                                    | iley Central 🄱 MyFunCard                     | •                                                              |                                                                         |                                                                                                    |
| http://                                                                                                    | <u>Connect</u> Edit Abort |                                                                                                    |                                              |                                                                |                                                                         | Log/Queue Iools Hel                                                                                            |
| Create an account                                                                                                    |                           |                                                                                                    | ▼ Browse                                     | me D.                                                          |                                                                         | ← Cha <u>ng</u>                                                                                                |
| < <p>UICKCONNECT      Planter     Pogram Files     Program Files     Program Files     Program Files     Program Files     Program Files     Program Files     Program Files     System     System     System     System     System     System     FireFTP 1.99.5 'Young For Street Street Stree</p> | Name                      | ▲       Size Type         nl       1 KB html         Account Manager       Main Connection         Main Connection       Connection         Connection Type       Passive Mode         Security:       Automotion         Private Key:       Initial Directories         Local:       C:\Use         Bemote:       Delete | Date E<br>Dec 21<br>dvanced<br>th TLS (Best) | Admin Use Current<br>Use Current<br>Use Current<br>Use Current | Name  Secure FTP  After you sele connection enter local file Press 'OK' | ct the ' <b>TSL</b> ' option for your<br>e path                                                                |
|                                                                                                    |                           |                                                                                                    |                                              |                                                                |                                                                         |                                                                                                    |

-

Log Queue Local Listing: 2 object(s), 32.0 KB, Disk Space Available: 48.8 GB **1** 🙆 🖪 🗖 🥹

**0** 

Binary 6 🍢 🗗 🖂 🙆 🔼 🭳 🔰 🖿 < 🗃 🧼 🛱 🧃 👖 🕴

\_\_\_\_

| Mozilla Firefox<br>Sie Odit User History Book                                                      | marks Iools Help                  |                 |               |                                                                                                    |                          |                                            |                   |                                                                                                    |                                                       | ō x                       |
|----------------------------------------------------------------------------------------------------|-----------------------------------|-----------------|---------------|----------------------------------------------------------------------------------------------------|--------------------------|--------------------------------------------|-------------------|----------------------------------------------------------------------------------------------------|-------------------------------------------------------|---------------------------|
| Mozilla Firefox Start Page                                                                         | × 🗞 FireF                         | ГР              | ×             | +                                                                                                    |                          |                                            |                   |                                                                                                    |                                                       | ∽                         |
| Chrome://fireftp                                                                                   | /content/fireftp.xul              |                 |               |                                                                                                    |                          |                                            |                   | 🏫 + C                                                                                                    |                                                       | ۶ 🏫                       |
| 9                                                                                                  | Search                            | 🔾 weatherbli    | nk" 🔝 52°F N  | Y=10001 🚾 Detailed Forecast 🛛                                                                                  | 🌑 Radar   🎇 Allergy Re   | port 🛅 Weather News 👎 C                    | Centipede 🕑 🐠 Rad | io                                                                                                    |                                                       | X                         |
| mywebsearch +                                                                                      |                                   | 🔎 Search 💌 🚺    | 🛛 Games 👻 🚺 S | udoku 🔅 Prizes 👻 😁 Smiley (                                                                                    | Central 💄 MyFunCards     | •                                          |                   |                                                                                                    |                                                       |                           |
| http://                                                                                            | Connect Edit Abo                  | t               |               |                                                                                                    |                          |                                            |                   |                                                                                                    | Log/Queue                                             | <u>Tools</u> <u>H</u> elp |
| Create an account                                                                                  |                                   |                 |               |                                                                                                    | Browse                   | Mac A/                                     |                   |                                                                                                    |                                                       | Change                    |
| QuickConnect                                                                                       | N                                 | lame            |               | <ul> <li>Size Type</li> </ul>                                                                                  | Date 🖽                   |                                            |                   | Name Si                                                                                                    | ze Type Date                                          | - E                       |
|                                                                                                    |                                   | WebPanel.html   |               | 1 KB html                                                                                                    | Dec 21                   |                                            |                   |                                                                                                    | A                                                     |                           |
| PerfLogs     Porgram Files     Program Files     Program Files (x86)     Swsetup     TEMP     TEMP |                                   |                 |               |                                                                                                    |                          |                                            |                   |                                                                                                    |                                                       |                           |
| P Users<br>▲ → Public                                                                              | -                                 |                 |               | Account Manager                                                                                                |                          |                                            | ×                 |                                                                                                    |                                                       |                           |
| ▲ → My Web Sites                                                                                   |                                   |                 |               |                                                                                                    | acad                     |                                            |                   |                                                                                                    |                                                       |                           |
|                                                                                                    |                                   |                 |               | Web host (used with 'V<br>Host: Diminionaly's<br>Prefig: http://<br>Timezone Offset<br>Hours: 0 + Min<br>Notes | View on the Web' feature | Encoding<br>cter Set: UTF-8 •<br>OK Cancel |                   | Secure FTP<br>If you are having a pr<br>connection go to 'Ad<br>enter your 'host' IP: 'n<br>and ' http://' in 'Prefix'<br>Press 'OK' | oblem with your<br>lvanced' tab and<br>000.00.00.00"' |                           |
| FireFTP 1.99.5 'Young Foll                                                                         | <u>(s</u> ' created by <u>Mim</u> | <u>e Čuvalo</u> |               |                                                                                                    |                          |                                            |                   |                                                                                                    |                                                       |                           |
| Log Queue                                                                                          | Disk Space Available              | 18 8 GB         |               |                                                                                                    |                          |                                            |                   | Rinany                                                                                                    |                                                       |                           |
|                                                                                                    |                                   |                 |               |                                                                                                    |                          |                                            |                   | 🧞 🛱 🖂 🚺 🛤 🤇                                                                                                    | 2 🔰 🖿 📢 🗃 🧠 🙄 🌾 👖                                     | 11:30 AM                  |

| Mozilla Firefox     Mozilla Firefox     Mozilla Firefox History Bostmarks Tools     Mozilla Firefox Start Page     X               | FireFTP                      | × +                                |                           | 100                              |                        |                | _ <b>-</b> ×      |
|----------------------------------------------------------------------------------------------------|------------------------------|------------------------------------|---------------------------|----------------------------------|------------------------|----------------|-------------------|
| Chrome://fireftp/content/fireftp.                                                                                                  | cul                          |                                    |                           |                                  | 😭 + C 🚼 + Googi        | le             | P 🔒               |
| P Sea                                                                                                    | rch 🔷 weather <i>blink</i> " | 52°F NY=10001 We Detailed Forecast | 🖉 Radar  😤 Allergy Repo   | t 🛅 Weather News 👎 Centipede 🕖 🤅 | 🕖 Radio 💦 💽 🖬 Facebook |                | ×                 |
| mywebsearch +                                                                                                    | 🔎 Search 👻 🚺 Gar             | nes 👻 🗖 Sudoku 💎 Prizes 👻 😁 Smile  | ey Central 💄 MyFunCards 👻 |                                  |                        |                |                   |
| siteadmin.ccny.cuny.e <u>C</u> onnect dit                                                                                          | Abort                        |                                    |                           |                                  |                        | Log            | JQueue Iools Help |
| 🐨 🥑 🛛 C:\Users\Public\My Web Sites\ssaadmin                                                                                        |                              |                                    | ▼ Browse                  | B C B /                          |                        | 2              | ← Cha <u>ng</u> e |
| C:\     PerfLogs     Pogram Files     Porogram Files (x86)     Swsetup     TEMP     Output:         Arr Dy Web Sites     Siteadmin | Name                         | Size Type<br>1 KB html             | te<br>rect click Conne    | , ct                             | Name                   | Size Type Date |                   |
|                                                                                                    |                              |                                    | 1.7                       |                                  |                        |                |                   |
| FireFTP 1.99.5 'Young Folks' created by                                                                                            | <u>Mime Ĉuvalo</u>           |                                    |                           |                                  |                        |                |                   |

-

Log Queue Local Listing: 2 object(s), 32.0 KB, Disk Space Available: 48.8 GB -🙆 🖪 🔯

🦆 🗗 🗵 🚺 🚾 🥥 🔰 🍽 🔌 🗃 🥪 🛱 🃢 11:30 AM

Binary

6

\_

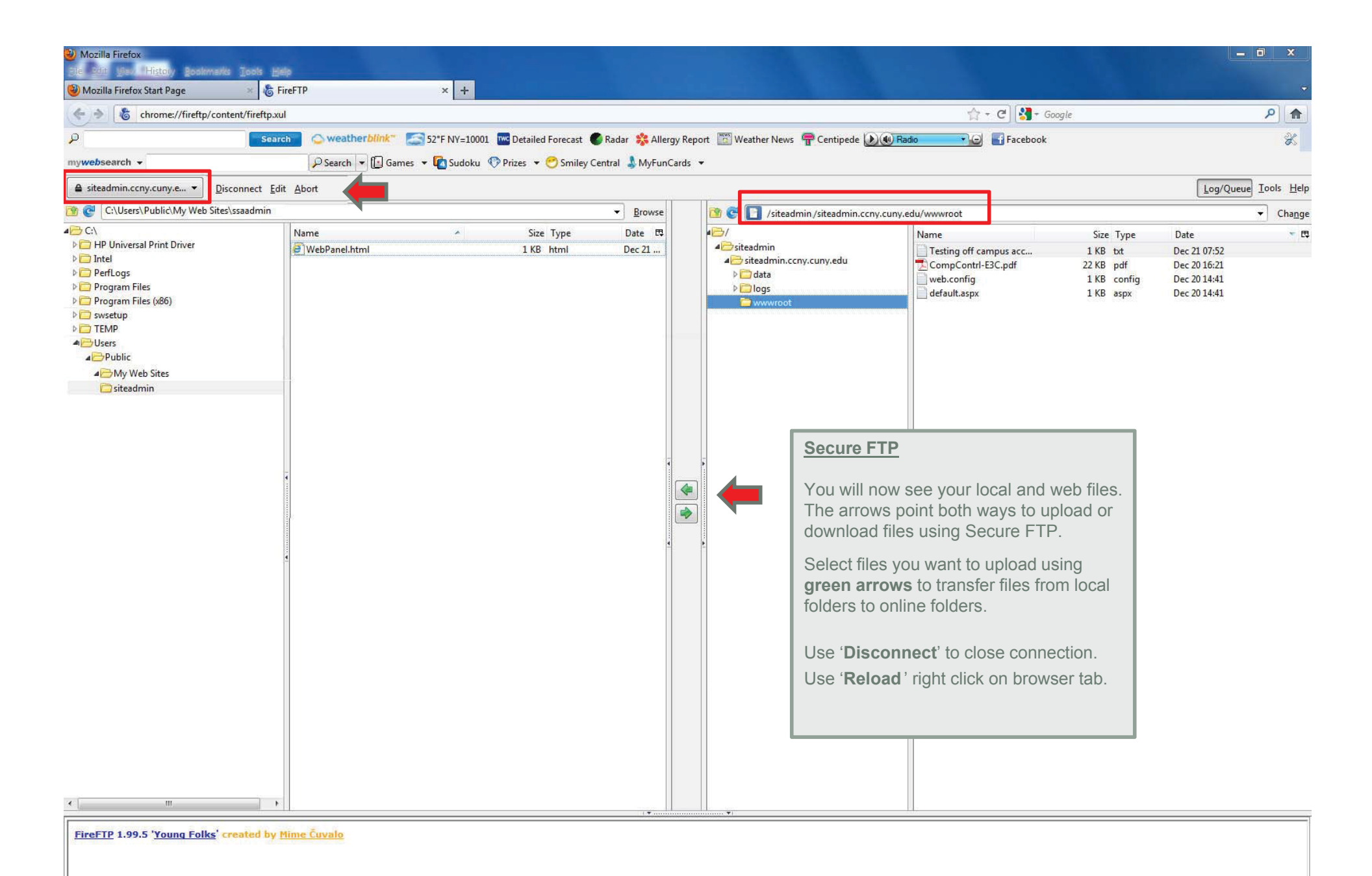

Log Queue

Local Listing: 2 object(s), 32.0 KB, Disk Space Available: 48.8 GB

iv a ⊠ 🖸 N Q V P 📢 🗃 🚓 😂 4

11:30 AM

12/21/2011

Binary